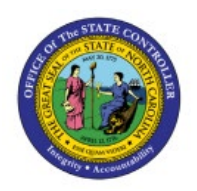

# **VIEW REQUISITION LINES**

**QUICK REFERENCE GUIDE PO-05** 

## Purpose

The purpose of this Quick Reference Guide (**QRG**) is to provide a step-by-step explanation of how to View Requisition Lines in the North Carolina Financial System (**NCFS**) for Agencies AOC and DPI.

## Introduction and Overview

This QRG covers the steps to view requisition lines which is a flattened view of the lines associated to a requisition and requisition details like line quantity, Unit of Measure (UOM), Price, Amount, Currency, etc., in one view.

To view requisition lines, the user must have access to a Business Unit that generates Requisitions and the Procurement Purchase Order Area.

## **View Requisition Lines**

To View Requisition Lines in NCFS, please follow the steps below:

- 1. Log in to the NCFS portal with your credentials to access the system.
- 2. On the Home page, click the Procurement tab.

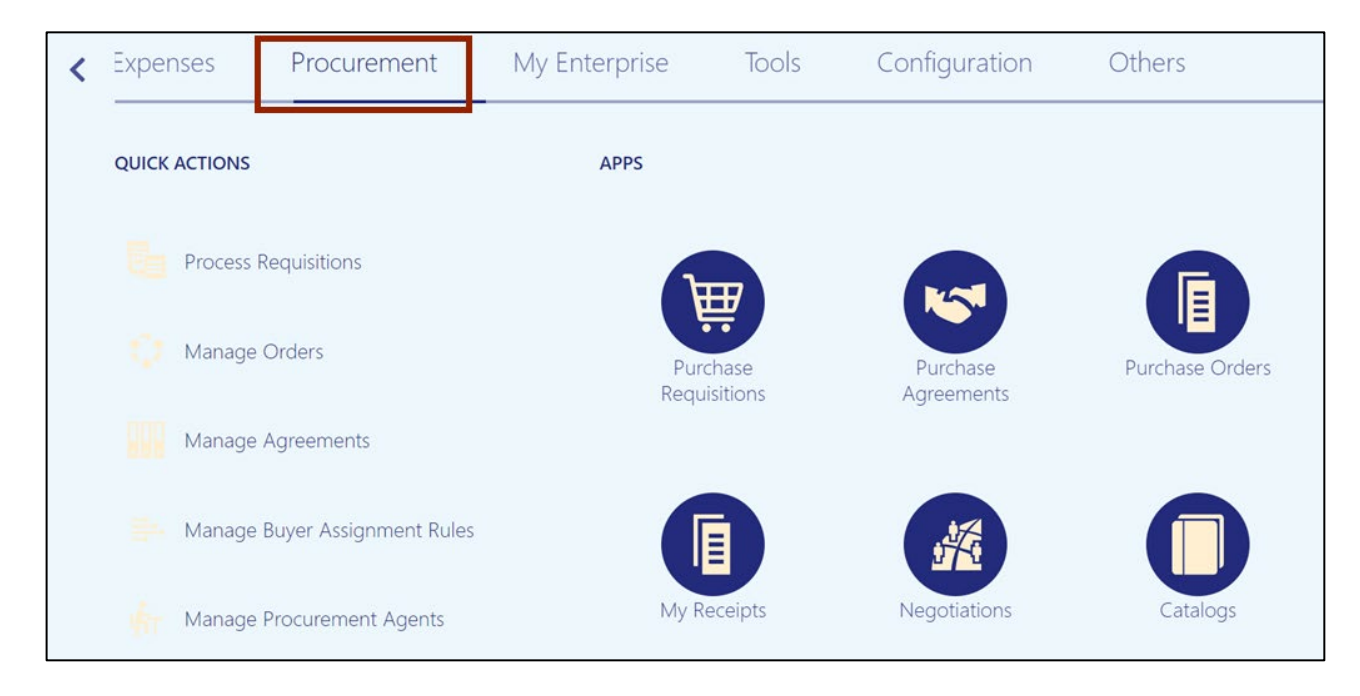

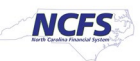

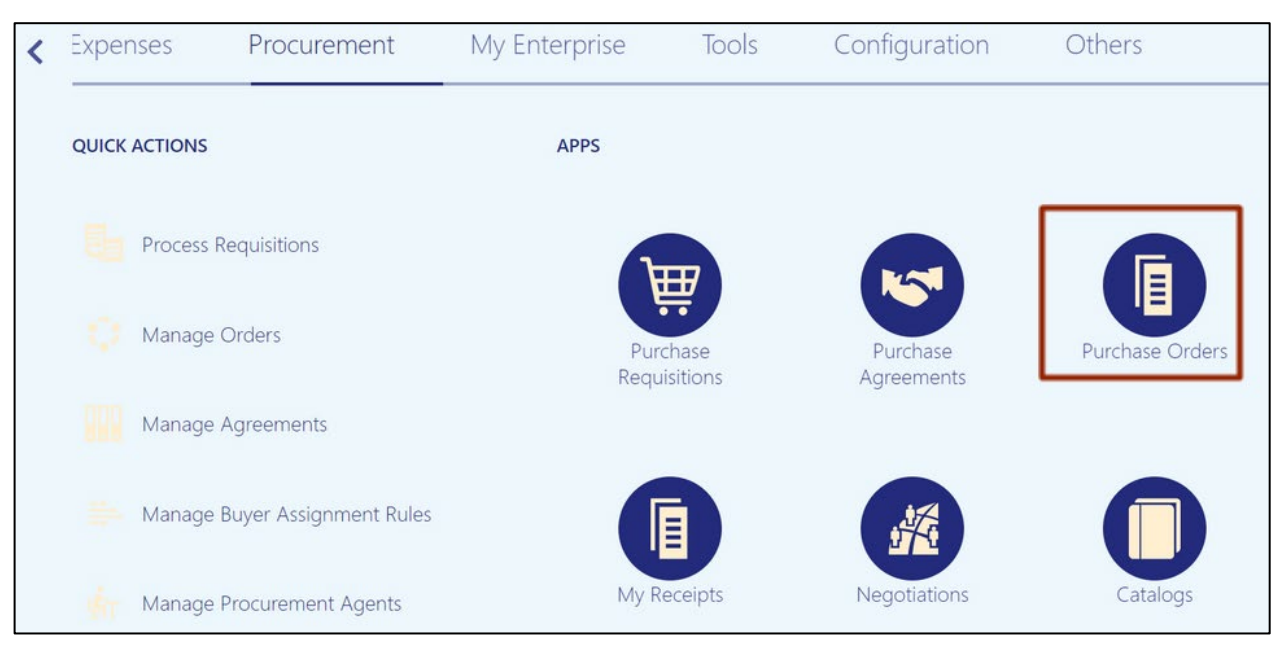

3. Click the Purchase Orders App.

4. On the **Purchase Order Overview** page, click the **Tasks** [ ] icon and, then click the **View Requisition Lines** link.

| Overview                                      |                                                            |            | Requisitions <ul> <li>Process Requisitions</li> <li>Import Requisitions</li> <li>View Requisition Lines</li> </ul> |
|-----------------------------------------------|------------------------------------------------------------|------------|----------------------------------------------------------------------------------------------------|
| Orders Requiring Attention                    | Orders in Process                                          | Req        | Orders     Manage Orders                                                                                           |
| 0 0 0                                         | Pending App                                                | Ξ          | Create Order     Generate Orders                                                                                   |
| Rejected Failed Submission With Invoice Holds | No data to display Pending Ack<br>Change Pen<br>Change Pen | $^{\circ}$ | Import Orders                                                                                                    |
|                                               |                                                            |            | Manage Agreements     Create Agreement                                                                             |
|                                               |                                                            | ы.         | Import Blanket Agreements                                                                                          |

5. The **Requisition Lines** page opens. Delete the auto-populated Buyer Name from the *Buyer* field.

| Overview | View Requisition Lin | nes x |   |   |                   |                  |              |                          |            |               |
|----------|----------------------|-------|---|---|-------------------|------------------|--------------|--------------------------|------------|---------------|
| Requi    | isition Lines (      | D     |   |   |                   |                  |              |                          |            | D <u>o</u> ne |
| ⊿ Se     | earch                |       |   |   | A <u>d</u> vanced | Manage Watchlist | Saved Search | All My Requisition Lines |            | ~             |
|          |                      |       |   |   |                   |                  |              | ** At le                 | ast one is | required      |
|          | Procurement BU       |       |   |   | ~                 | ** F             | Requester    |                          | Q          |               |
| **       | Requisitioning BU    | ~     |   |   |                   | ** Deliver-to    | Location     |                          | ٩          | ]             |
|          | ** Requisition       |       |   |   |                   | Line De          | escription   |                          |            |               |
|          | ** Buyer             |       | • |   |                   | ** Categ         | ory Name     |                          | Q          | ]             |
|          |                      |       |   | • |                   |                  |              | Search                   | Reset      | Save          |

6. In the *Search* section, select the appropriate option from the *Procurement BU* and *Requisitioning BU* drop-down choice list, then click the **Search** button.

In this example, we choose **0200 ADMINISTRATIVE OFFICE OF THE COURTS** from the *Procurement BU* and *Requisitioning BU* drop-down choice lists.

| Overview | View Requisition Lir | nes ×                                               |                   |                  |              |                          |                     |
|----------|----------------------|-----------------------------------------------------|-------------------|------------------|--------------|--------------------------|---------------------|
| Req      | uisition Lines @     | 0                                                   |                   |                  |              |                          | Done                |
|          | Search               |                                                     | A <u>d</u> vanced | Manage Watchlist | Saved Search | All My Requisition Lines | ~                   |
|          |                      |                                                     |                   |                  |              | ** At le                 | ast one is required |
|          | Procurement BU       | 0200 ADMINISTRATIVE OFFICE OF THE COURTS            | ~                 | ** R             | Requester    |                          | Q,                  |
|          | ** Requisitioning BU | 0200 ADMINISTRATIVE OFFICE OF THE COURTS $\backsim$ |                   | ** Deliver-to    | Location     |                          | Q,                  |
|          | ** Requisition       |                                                     |                   | Line De          | escription   |                          |                     |
|          | ** Buyer             | ¥                                                   |                   | ** Catego        | ory Name     |                          | Q                   |
|          |                      |                                                     |                   |                  |              | Search                   | Reset Save          |

7. From the *Search Results* section, select the required **Requisition number** link.

| Requisition Lines (  | D               |             |                   |                   |                  |                     |                   |            | D <u>o</u> ne     |
|----------------------|-----------------|-------------|-------------------|-------------------|------------------|---------------------|-------------------|------------|-------------------|
| ▲ Search             |                 |             |                   | A <u>d</u> vanced | Manage Watchlist | Saved Search        | All My Requisitio | n Lines    | ~                 |
|                      |                 |             |                   |                   |                  |                     |                   | ** At leas | t one is required |
| Procurement BU       | 0200 ADMINISTRA | TIVE OFFICE | OF THE COURTS     | ~                 | **               | Requester           |                   |            | Q,                |
| ** Requisitioning BU | 0200 ADMINISTRA | TIVE OFFICE | OF THE COURTS ~   |                   | ** Deliver-te    | D Location          |                   |            | Q,                |
| ** Requisition       |                 |             |                   |                   | Line D           | escription          |                   |            |                   |
| ** Buyer             |                 |             | •                 |                   | ** Categ         | ory Name            |                   |            | Q                 |
|                      |                 |             |                   |                   |                  |                     | [                 | Search R   | eset Save         |
| Search Results       |                 |             |                   |                   |                  |                     |                   |            |                   |
| Actions  View  Forma | t▼ j⊞ Eş        | Freeze      | 📰 Detach 🛛 🚽 Wrap |                   |                  |                     |                   |            |                   |
| Requisitioning<br>BU | Requisition     | Line        | Line Description  | Requester         | Quantity N       | IOM Pri<br>lame Pri | ce Amount         | Currency   | Deliver-to L      |
| 0200 ADMINISTR.      | 02R0000022      | 1 🖉 📃       | Test Req 0200     | ROGERS, AB        | RI 250,000 D     | ollar 1.            | 00 250,000.00     | USD        | 0200AOCNI-F       |
| 0200 ADMINISTR       | 02R0000020      | 1 🖉 🖳       | Test req 0200     | ROGERS, AB        | RI 250,000 D     | ollar 1.            | 00 250,000.00     | USD        | 0200AOCNI-F       |
| 0200 ADMINISTR       | 02R0000019      | 1 🖉 🖳       | Test Req 0200     | ROGERS, AB        | RI 250,000 D     | ollar 1.            | 00 250,000.00     | USD        | 0200AOCNI-F       |

In this example, we choose **02R0000022** 

#### 8. The **Requisition** page opens.

| Overview View R      | equisition Lines ×       | Requisition: 02R00000 | 022 ×                   |             |                    |                |             |               |
|----------------------|--------------------------|-----------------------|-------------------------|-------------|--------------------|----------------|-------------|---------------|
| Requisitior          | a: 02R00000              | 22                    |                         |             |                    |                | View PDF    | D <u>o</u> ne |
| Requisitioning<br>BU | 0200 ADMINISTR<br>COURTS | ATIVE OFFICE OF THE   | Creation Date           | 5/15/23     | Requisition Amount | 250.000.00 USD |             |               |
| Entered By           | ABRIGAIL ROGE            | RS                    | Status                  | Approved    | Approval Amount    | 250,000.00 USD |             |               |
| Description          | Test Req 0200            |                       | Justification           |             | Funds Status       | Liquidated     |             |               |
|                      |                          |                       |                         |             | Attachments        | None           |             |               |
| Requisition Li       | nes                      |                       |                         |             |                    |                |             |               |
| View <b>v</b> Form   | at 🔻 🔟 Freez             | e 🔛 Detach 🚽 W        | Irap                    |             |                    |                |             |               |
| Line                 | Line Type                | Description           | Category Name           | Cost Center | Quantity UOM       | Price          | Price (USD) |               |
| 1 🖉 🗖                | Rate Based Ser           | Test Req 0200         | 801015-Business and cor | 0200550     | 250,000 Dollar     | 1.00 USD       | 1.00        | 2             |
|                      |                          |                       |                         |             |                    |                |             | - F           |

## Wrap-Up

Use the view requisition lines page to search and view requisition lines, including the life cycle of the requisition line. This view allows for a complete view of the lines associated with a requisition.

### Additional Resources

#### Web-based Training (WBT)

• PO001: Procurement Inquiry